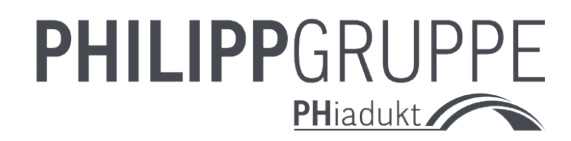

# PHiadukt HANDBUCH

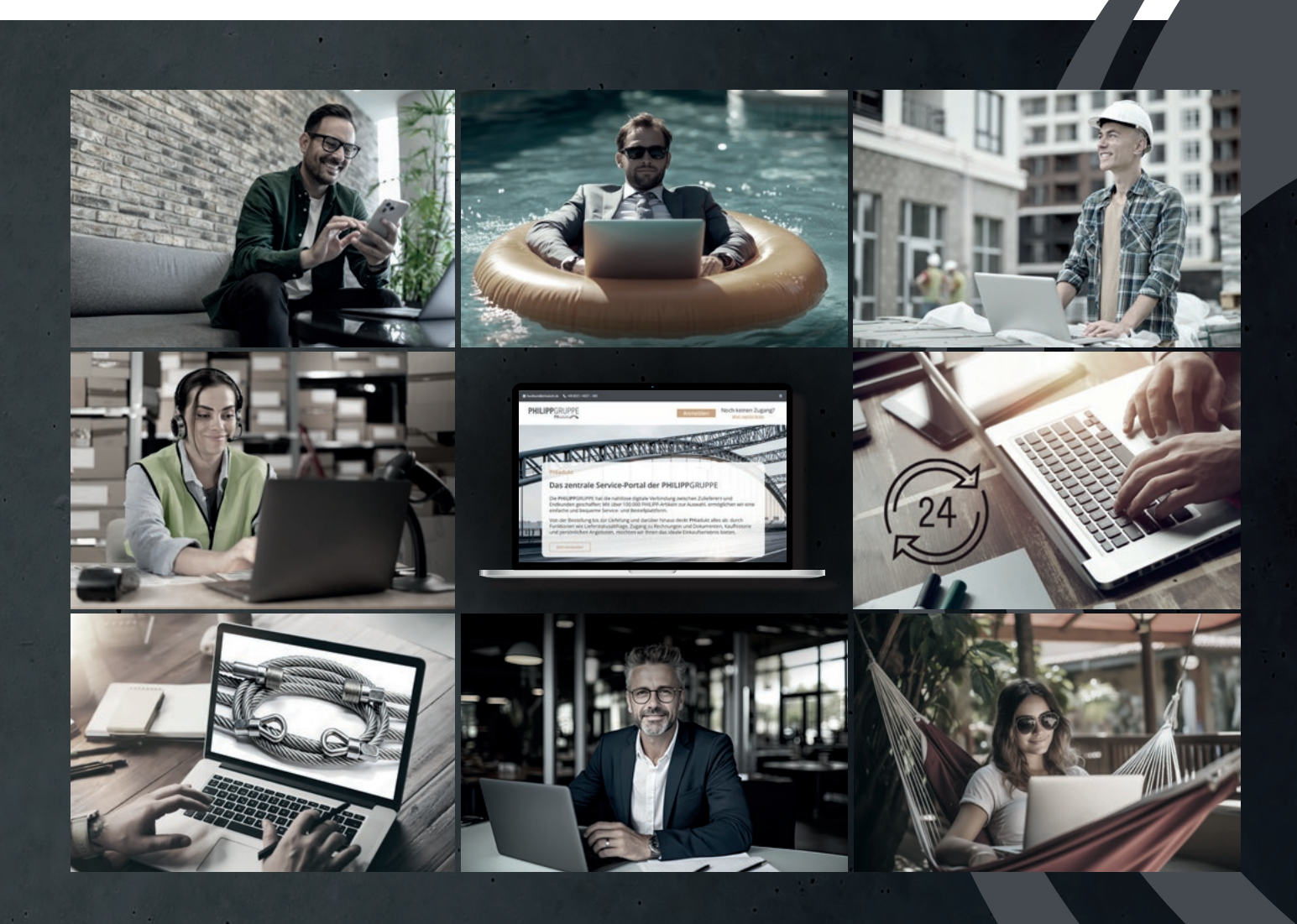

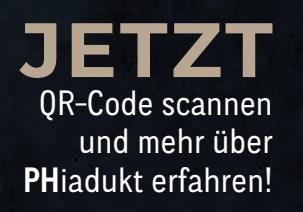

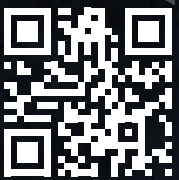

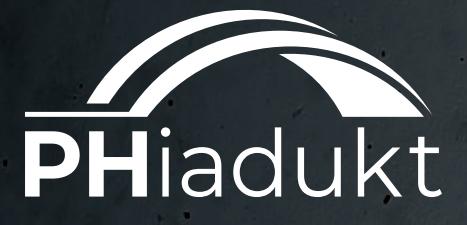

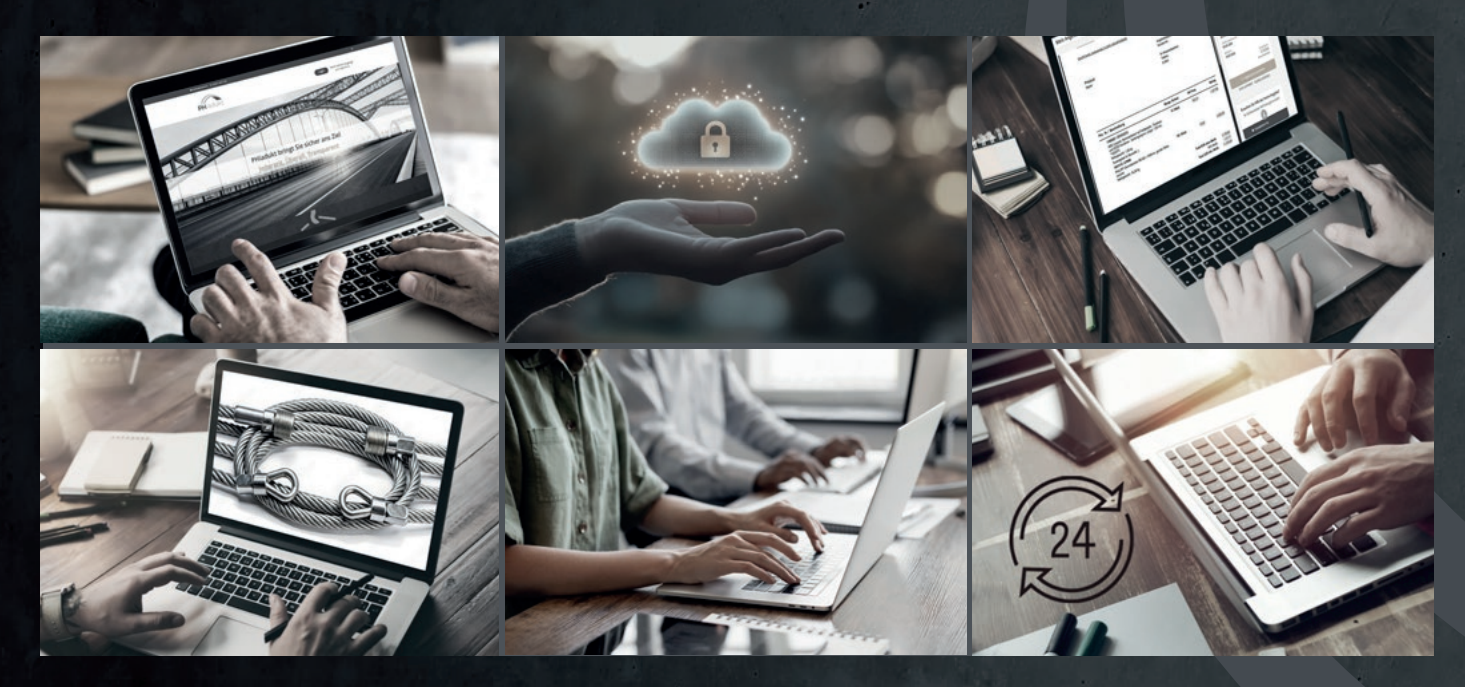

JEDERZEIT. ÜBERALL.

## INHALT

#### » VORWORT

» WISSENSWERTES FÜR DEN KUNDEN

7

### PHiadukt IHRE KUNDENPLATTFORM

#### MIT PHiadukt WIRD BESCHAFFUNG NEU GEDACHT: DIGITAL, FLEXIBEL & INTUITIV

Angebote vergleichen, Bestellungen koordinieren – all das kostet Zeit, Nerven und manchmal auch den letzten Funken Geduld. Doch es geht auch anders: **PH**iadukt ist die **smarte B2B-Plattform für digitale Beschaffung**, die Ihren Einkauf so einfach macht, wie er sein sollte.

Mit **intelligenten Funktionen**, **Echtzeitdaten und einer intuitiven Bedienung** wird der Beschaffungsalltag nicht nur effizienter, sondern auch deutlich zeitgemäßer. Maßgeschneiderte Preise, automatische Updates und eine schnelle Artikelsuche sorgen dafür, dass Sie immer einen Schritt voraus sind. Egal, ob am Schreibtisch oder unterwegs – mit PHiadukt haben Sie alle relevanten Informationen und Bestellmöglichkeiten für Ihre Herausforderung zentral an einem Ort.

Dieses Handbuch begleitet Sie durch alle Funktionen der Plattform. Von der Registrierung über die Bestellabwicklung bis hin zur Verwaltung Ihrer Bestellhistorie – hier finden Sie alles, was Sie brauchen, um **PH**iadukt optimal zu nutzen.

Unser Ziel ist es, Ihren Einkauf so unkompliziert und effizient wie möglich zu gestalten.

Und falls doch mal Fragen auftauchen - wir sind natürlich trotzdem persönlich für Sie da!

Viel Erfolg mit **PH**iadukt!

Ihr Team der PHILIPPGRUPPE

Kontaktieren Sie uns:

+49 6021 4027-300
 feedback@phiadukt.de

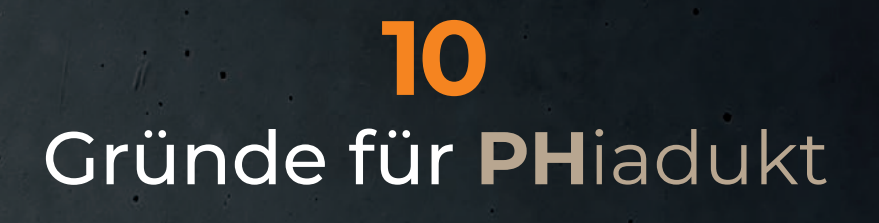

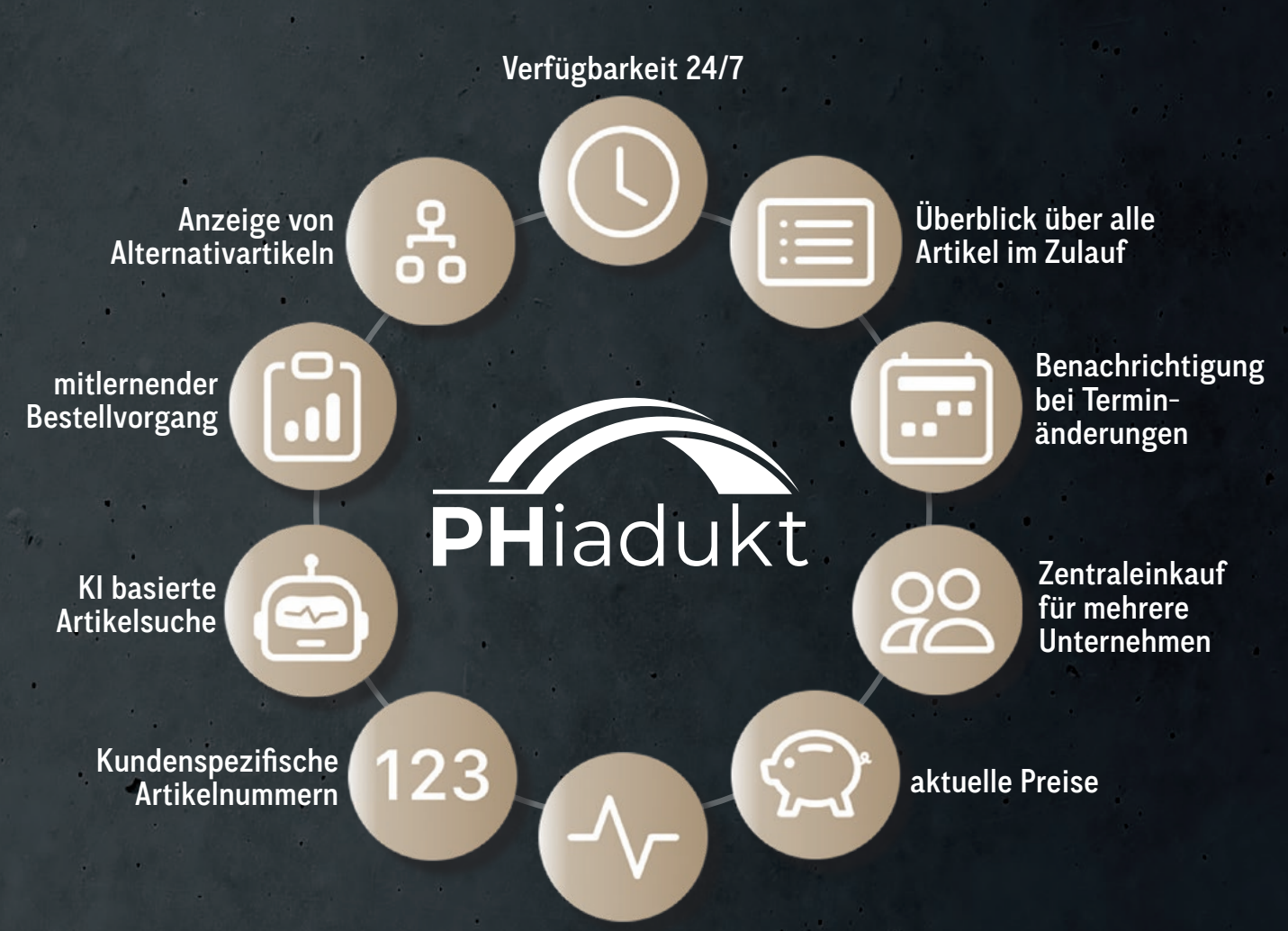

Anzeige von Rohmaterialzuschlägen

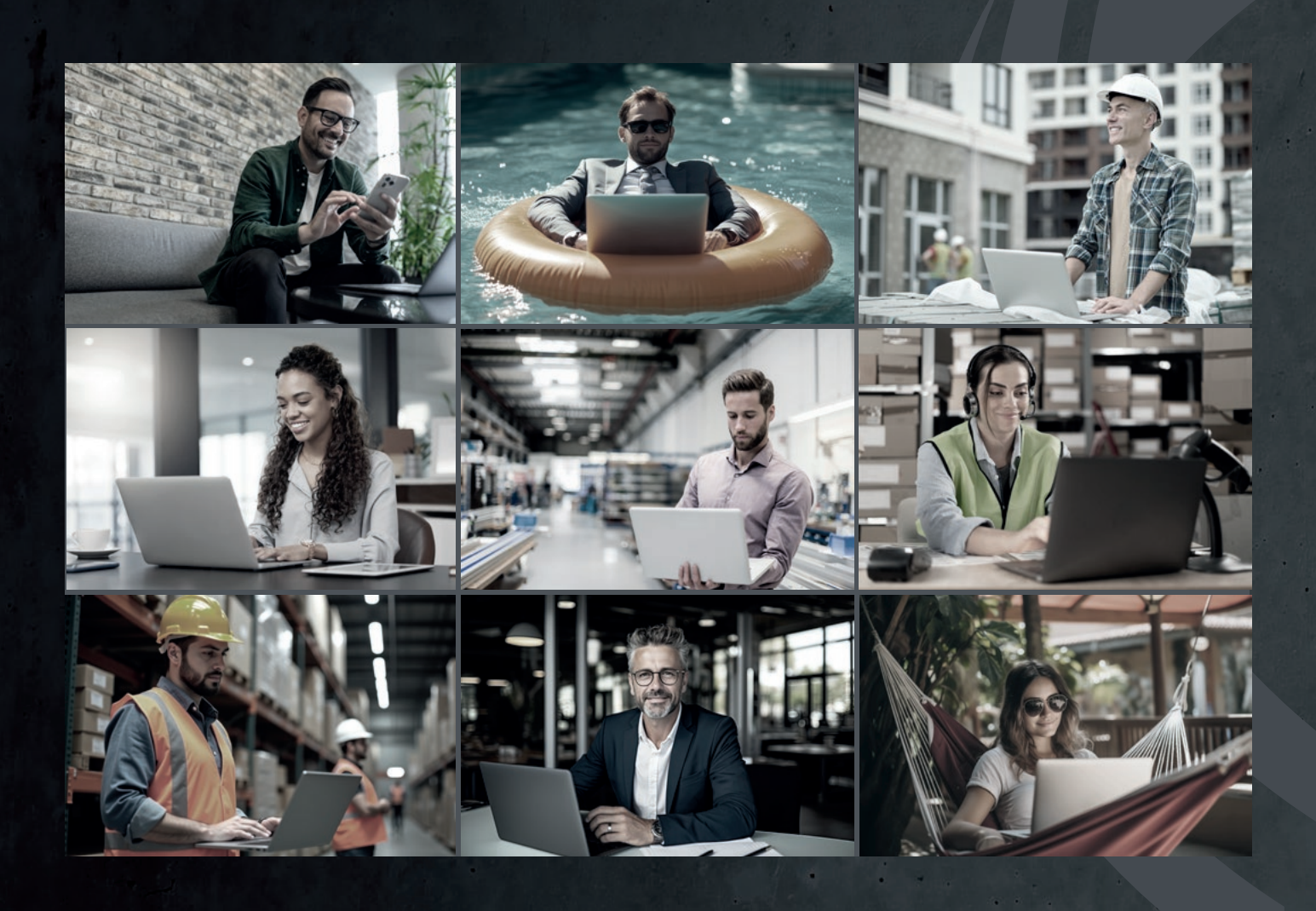

# WISSENSWERTES FÜR DEN KUNDEN

FAQ

# 

Ihren Zugang zum PHiadukt können Sie ganz bequem über unser Anmeldeformular beantragen oder direkt über Ihren persönlichen Ansprechpartner anfragen.

Sobald wir Sie als PHiadukt-Nutzer angelegt haben, erhalten Sie per E-Mail einen Link inkl. PIN zur Verifizierung.

Nach der Eingabe der PIN können Sie ein persönliches Passwort vergeben und der Zugung ist freigeschaltet.

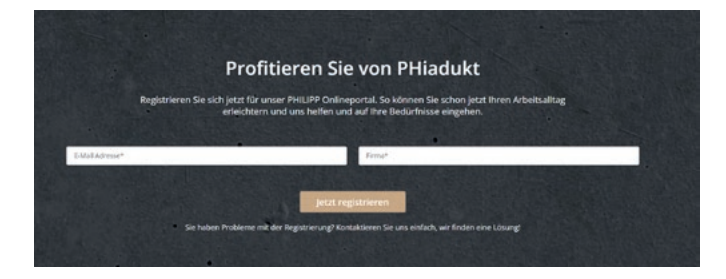

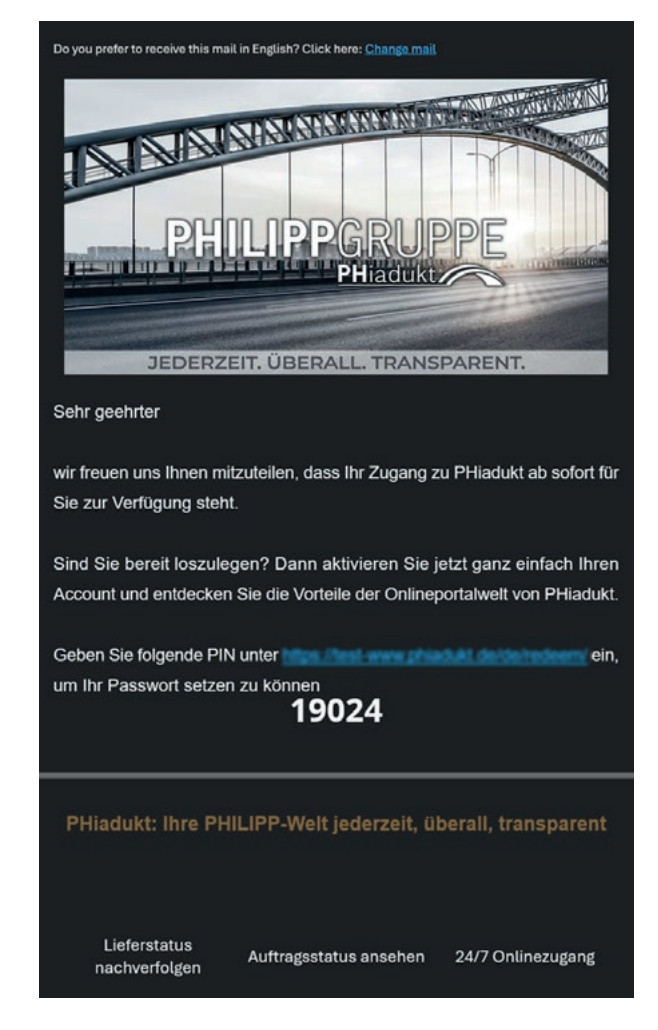

#### **IHRE ANSICHT**

| nmen im PHiadukt, Max Mustermann! |                                           | Aktueller Artikel-Lieferstatus<br>0 resh Res 0 reh Versignung<br>Lieferstatus profen >                       |                                                                                                    |  |  |
|-----------------------------------|-------------------------------------------|----------------------------------------------------------------------------------------------------|----------------------------------------------------------------------------------------------------|--|--|
| Produktategorien entdesken        | Auftragsstetus anschen                    | Auftragshistoric anschen                                                                                     | Argebote                                                                                                    |  |  |
| Meine Sele                        | Meine Projektisten<br>(Bald verfagtar)    | ()<br>FAQ                                                                                                    |                                                                                                    |  |  |
|                                   | Produktkategorien entdecken<br>Meine Sele | Produktkategorien enteleoken  Produktkategorien enteleoken  Meine Selle  Weine Projektisten (Baid verlagtor) | Image: Part Image: Part |  |  |

Entdecken Sie die digitale Welt der PHILIPPGRUPPE, mit unserem breiten Sortiment an über 100.000 Artikeln und individuellen Services aus den folgenden Bereichen:

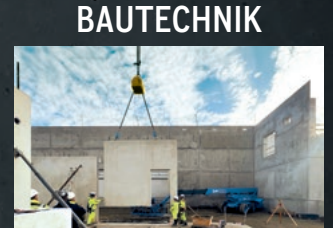

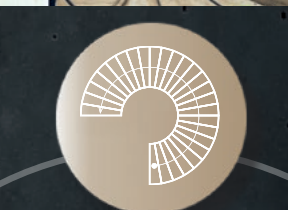

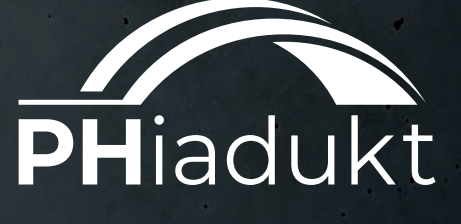

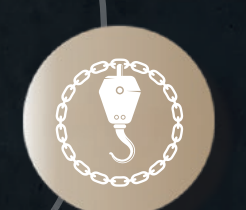

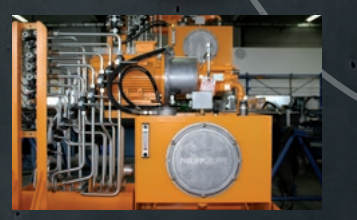

HYDRAULIKSYSTEME & KOMPONENTEN

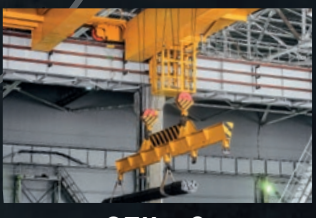

SEIL- & HEBETECHNIK

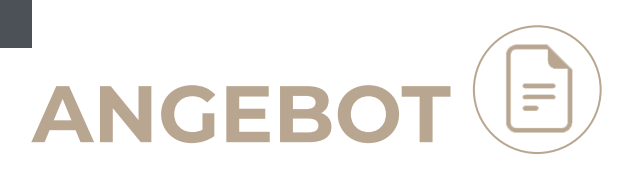

#### **ANGEBOTE ANSEHEN**

| kommen im PHiadukt!       |     | Aktueller Artikel-Lief | erstatus<br>0 mit Verzögerung<br>tus prüfen > |          |
|---------------------------|-----|------------------------|-----------------------------------------------|----------|
|                           |     |                        |                                               |          |
| möchten Sie heute erledig | en? | Auftragsstatus ansehen | Auftragshistorie ansehen                      | Angebote |

#### ANGEBOTSÜBERSICHT -STATUS EINSEHEN

| r finden Sie alle von Ihnen angefragte     | n Angebote. Alle Angebote werden in Echtzeit aktualisiert | und sind jederzeit online abrufbar.              |
|--------------------------------------------|-----------------------------------------------------------|--------------------------------------------------|
| e für mich relevanten Adressen             | ~                                                         |                                                  |
| en Sie eine Lieferadresse aus, um Ihr Erge | bnis einzuschränken.                                      |                                                  |
| Angebot vom 19.02.2025                     |                                                           |                                                  |
| Zuletzt angepasst am: 19.02.2025           |                                                           | AINFRAGE Noten 12 hage guiltig                   |
| 400.00                                     | Sachbearbeiter: Max Mustermann                            | Philipp GmbH 63741 Aschaffenburg Hauptstraße 204 |
| 7u den Angehorsderails                     |                                                           |                                                  |
| Zu den Angebotsdetails                     |                                                           | zzg. Mwst.                                       |

Hier sehen Sie die Details zu Ihrem Angebot.

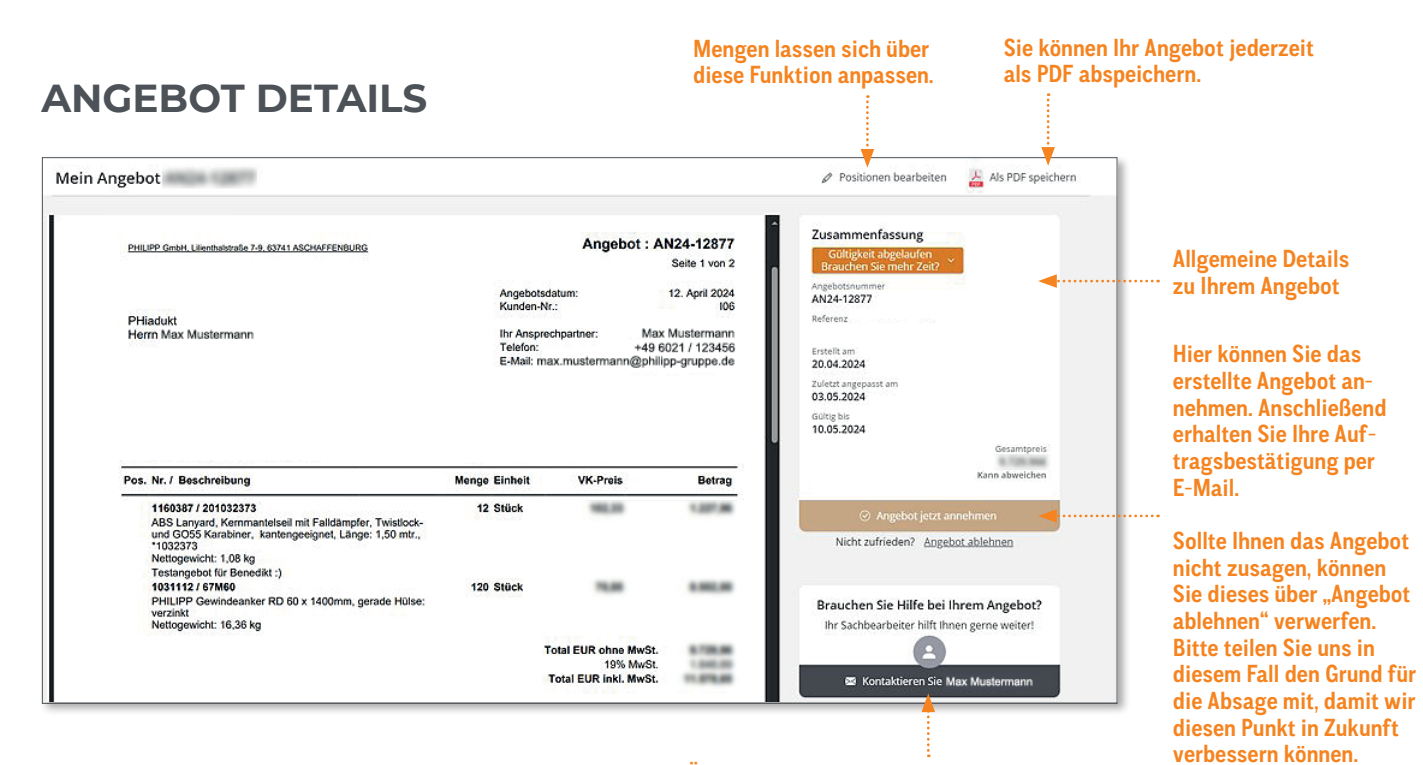

Über: Kontaktieren Sie... können Sie uns direkt Fragen zum Angebot zukommen lassen. Ihr Sachbearbeiter wird direkt kontaktiert.

#### **ZUSÄTZLICHE DOKUMENTE**

| Seit über 50 Jahren                                                                                       | DI                                               |                                         |                                                                  | Zusammenfassung<br>Göltigkeit abgelaufen<br>Brauchen Sie mehr Zeit?                            |                                                                          |
|----------------------------------------------------------------------------------------------------|--------------------------------------------------|-----------------------------------------|------------------------------------------------------------------|------------------------------------------------------------------------------------------------|--------------------------------------------------------------------------|
| Vertrauen<br>PHILIPPGRUPPE                                                                                | FI                                               |                                         |                                                                  | Angebotsnummer<br>AN25-10001<br>Referenz<br>Testangebot zum öffnen und freigeben<br>Erstell am | Wenn Sie eine Referen<br>zu Ihrer Anfrage ange<br>ben haben, wird Sie II |
| PHILIPP GmbH, Lilenthalstraße 7-9, 63741 ASCHAFFENBURG                                                    | Angebotsda                                       | Angebot                                 | : AN25-10001<br>Seite 1 von 2<br>6. Februar 2025                 | 06.02.2025<br>Zolletts angepasst am<br>26.02.2025<br>Gilling bis<br>06.13.2025                 | hier angezeigt.                                                          |
| PHiadukt<br>Herrn Benedikt Rohn                                                                           | Kunden-Nr.<br>Ihr Anspred<br>Telefon:<br>E-Mail: | :<br>hpartner:<br>+4!<br>benedikt.rohn@ | I06<br>Benedikt Rohn<br>9 6021 / 40 27-308<br>@philipp-gruppe.de | Gesantpres<br>100,006<br>Ragi Mode<br>Kann abweitchen                                          |                                                                          |
|                                                                                                    |                                                  |                                         |                                                                  | Angebot jetzt annehmen                                                                         |                                                                          |
| Ihre Referenz: Testangebot zum öffnen und freigeben                                                       |                                                  |                                         |                                                                  | Hun zumeren Engebot ditermen                                                                   |                                                                          |
| Pos. Nr. / Beschreibung                                                                                   | Menge Einheit                                    | VK-Preis                                | Betrag                                                           | Anhänge zum Angebot                                                                            | Hier finden Sie weiter                                                   |
| 1030922 / 67M20<br>PHILIPP Gewindeanker RD 20 x 355mm, gerade Hülse:<br>verzinkt<br>Nettooewicht: 0.64 ko | 20 Stück                                         | 5,00                                    | 100,00                                                           | Technische PHILIPP Bemessung     alle herunterladen                                            | Details zu den Artikel<br>wie z.B. Datenblätter,                         |

11

#### WELCHE E-MAILS ERHALTEN SIE VON UNS?

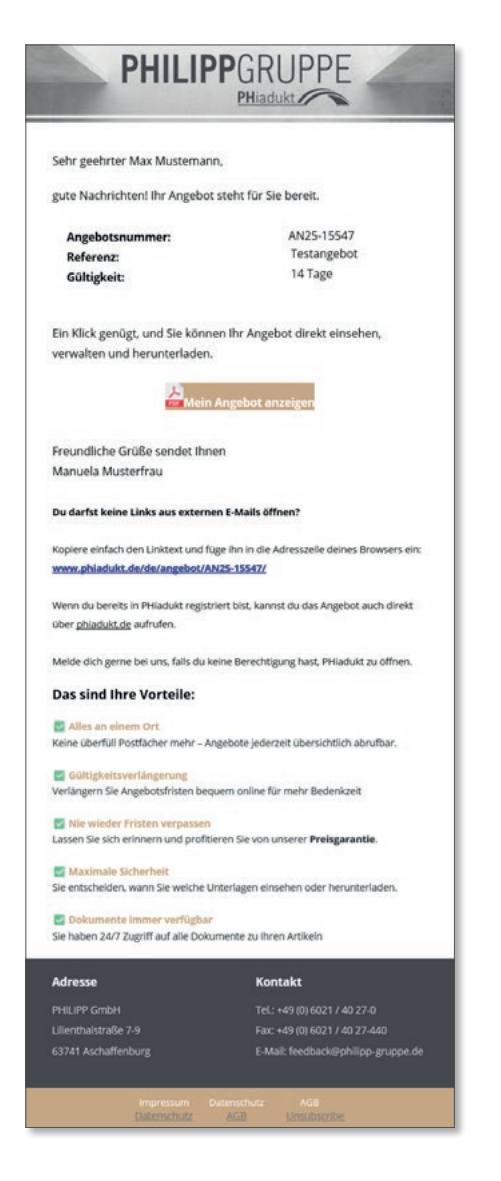

#### ANGEBOTSVERSAND

Sobald wir Ihnen ein Angebot bereitstellen, wird es Ihnen über das **PH**iadukt zugesendet.

Diese E-Mail beinhaltet Ihre Anfrage-Referenz, unsere Angebotsnummer, sowie die Dauer der Gültigkeit des Angebots.

Über den Button "Mein Angebot anzeigen" gelangen Sie automatisch ins Angebot im PHiadukt. Dort sehen Sie weitere Informationen rund um Ihr Angebot und können dieses als PDF-Datei herunterladen.

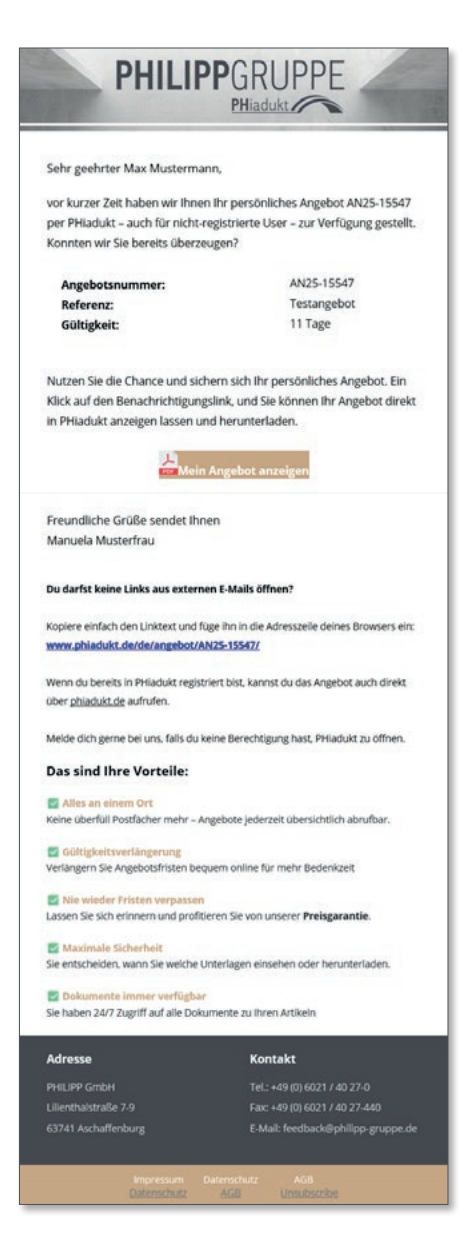

#### ANGEBOTS-ERINNERUNG

Wenn Sie ein Angebot erhalten haben, es aber noch noch nicht angesehen wurde, erhalten Sie von uns eine Erinnerung. Damit wollen wir verhindern, dass für Sie relevante Informationen nicht untergehen.

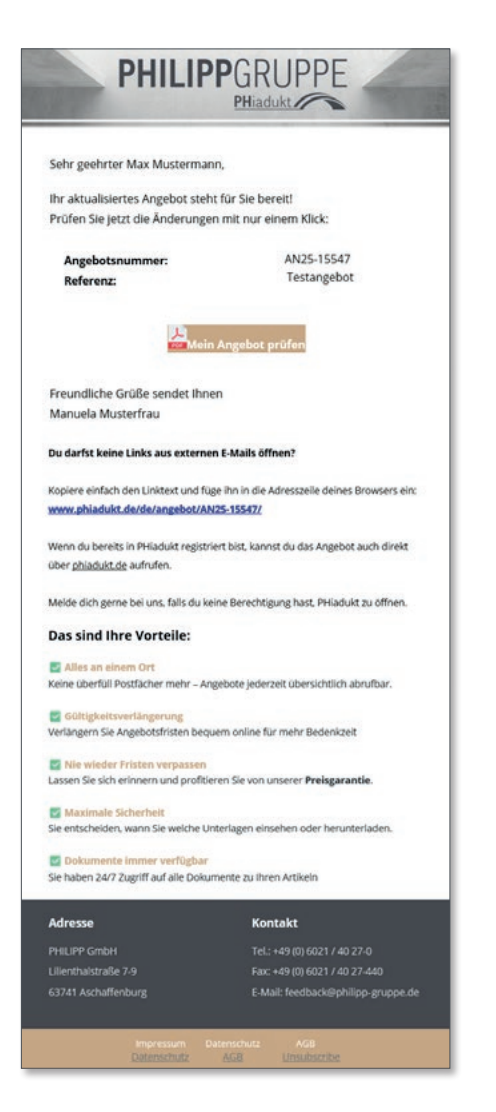

#### ANGEBOTS-ÄNDERUNG

Sollte sich etwas an Ihrem Angebot ändern, beispielsweise durch eine Mengenanpassung Ihrerseits, wird eine aktualisierte Version des Angebots innerhalb des PHiadukts erstellt und Sie erhalten eine Benachrichtigung via E-Mail. So möchten wir Sie stets schnellstmöglich auf dem neuesten Stand bringen.

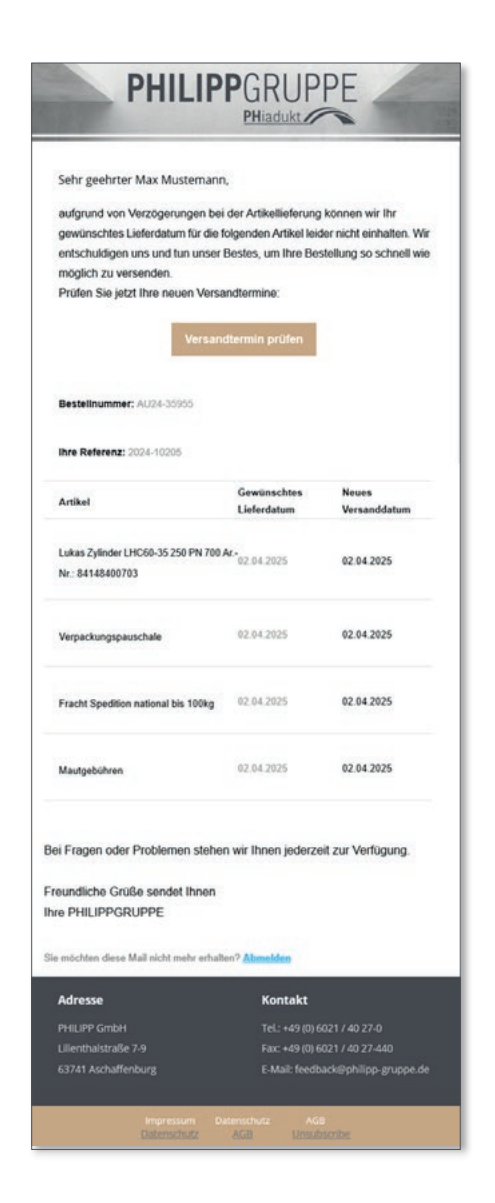

#### LIEFERZEITEN-VERÄNDERUNG

Im Falle einer Lieferzeitverzögerung bekommen Sie eine Information dazu von uns zugesandt. In dieser befinden sich Informationen zu den Artikeln, die ein neues Warenausgangsdatum erhalten haben.

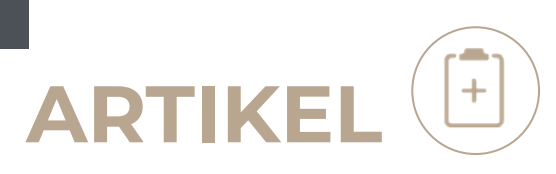

#### **ARTIKEL BESTELLEN**

**ARTIKELAUSWAHL** 

| PHILIPPGRUPPE                     | 🕄 Artikel bestellen 🛛 🕅 Meine Seile |                                                   |                                                | 🕄 Bestellschein 🎱 🕥 Konto 🌐 |
|-----------------------------------|-------------------------------------|---------------------------------------------------|------------------------------------------------|-----------------------------|
| Villkommen im PHiadukt!           |                                     | Aktueller Artikel-Lief<br>nach Plan<br>Lieferstat | ferstatus<br>0 mit Verzögerung<br>tus prüfen > |                             |
| /as möchten Sie heute erledi<br>F | gen?                                | Auftragsstatus ansehen                            | Auftragshistorie ansehen                       | Angebote                    |
| ~                                 | Inut                                | _                                                 | <b>A</b>                                       |                             |

#### Liegt uns Ihre interne Artikelreferenznummer vor, wird Ihnen diese zusätzlich zu unserer Artikelnummer angezeigt.

Hier werden Ihnen Ihre individuellen Stückpreise nach Preisvereinbarungen angezeigt. Liegt keine gesonderte Vereinbarung vor, sehen Sie den Onlinepreis.

|                                                                                             | <del>`</del>                                            |                     |                    |
|---------------------------------------------------------------------------------------------|---------------------------------------------------------|---------------------|--------------------|
| Miller Falcon+ SRL 10m, Stahlseil verzinkt, Kunststoffgehäuse schwarz, Revisionsfrei        | Artikelnummer 0 : 201011742                             | Onlinepreis         | 1                  |
| ବ୍                                                                                          | Katalognummer: 1107827                                  | /Stück              | VE: 1 (Stück)      |
| الله Miller Falcon+ SRL 15m, Stahlseil verzinkt, Kunststoffgehäuse schwarz, Revisionsfrei و | Artikelnummer ⑦ : 201011746                             | Onlinepreis         | 1                  |
|                                                                                             | Katalognummer: 1066817                                  | /Stück              | VE: 1 (Stück)      |
| Superplasma AQ, KASK, belüfteter Helm mit Kinnriemen, Clips für Lampe, Farbe: weiß          | Artikelnummer ⑦ : 20WHE00104201                         | Onlinepreis         | 1:                 |
|                                                                                             | Katalognummer: 1160325                                  | /Stück              | VE:1 (Stück)       |
| Automatikzurrgurt EN12195-2 mit autom. Gurtbandaufrollung, bds. Spitzhaken, 35mm            | Artikelnummer (D : 19AZG0100050                         | Ihr Preis /Stück    | 1                  |
| LC: 1.000/2.000 daN, Länge: 5 mtr., orange                                                  | Katalognummer: 1159999                                  |                     | VE: 1 (Stück)      |
| ဝ<br>DELTA Stirnradkettenzug Aluminium, WLL: 500 kg, Hub: 3 mtr.<br>ဇ                       | Artikelnummer 🕐 : 35ALU050003<br>Katalognummer: 1159944 | Ihr Preis<br>/Stück | 1<br>VE: 1 (Stück) |
| PHILIPP-Hebegurt-Basic-Set 2 (20-teilig): 4x 1000kg L=1m, 4x 1000kg L=2m,                   | Artikelnummer ⑦ : 17SETBASIC                            | Onlinepreis         | 1                  |
| 4x 1000kg L=3m, 2x 1000kg L=4m, 2x 2000kg L=2m, 2x 2000kg L=3m, 2x 3000kg L=2m              | Katalognummer: 1150079                                  | /Stück              | VE: 1 (Stück)      |

#### KUNDENSPEZIFISCHE ARTIKELNUMMER

| Artikel bestellen                                                |                                        |
|------------------------------------------------------------------|----------------------------------------|
| Philipp GmbH 63741 Aschaffenburg Hauptstraße 204 🗸               | 🖒 Weiter zum Bestellschein             |
| Vählen Sie eine Lieferadresse aus,                               |                                        |
| lach Kategorien filtern                                          |                                        |
| Alle Kategorien                                                  | ×                                      |
| Liste durchsuchen                                                |                                        |
| Artikelname oder Art. Nr. eingeben Q                             | Alle Artikel Bereits bestellte Artikel |
| Artikelnummern eingeschlossen mit ** führen zum exakten Ergebnis |                                        |

Sie können auch, falls entsprechend hinterlegt, nach Ihrer eigenen Artikelnummer suchen.

#### PERSONALISIERTE PREISE

| Unsere Artikel markieren aktuelle Produkthighlights für Sie!                                                                                                    | rtikel Bereits bestellte Artikel | tikel Meine Artikel | Alle Artikel                      | )                                                                    | 0 Q | isuchen<br>Imern eingeschlossen mit <sup>m</sup> führen zum exakten Ergebnis | Liste durcl<br>442052<br>Artikelnun |
|----------------------------------------------------------------------------------------------------|----------------------------------|---------------------|-----------------------------------|----------------------------------------------------------------------|-----|------------------------------------------------------------------------------|-------------------------------------|
| PHILIPP Drahtseilabhebeschlaufe AS 5.2 x 365mm       Artikelnummer <sup>®</sup> :         Ausführung: verzinkt       E 1405         Ihr Preis <sup>®</sup> /Stück         VE: 1 (Stück)       1 |                                  |                     |                                   |                                                                      |     | Artikel markieren aktuelle Produkthighlights für Sie!                        | Unsere 👌                            |
| 1024621                                                                                                    | € Auf den Bestellschein          | 1<br>VE: 1 (Stück)  | Ihr Preis<br>/Stück<br>zzgl MwSt. | Artikelnummer ⑦ :<br>E 1405<br>(442052)<br>Katalognummer:<br>1024821 |     | PHILIPP Drahtseilabhebeschlaufe AS 5.2 x 365mm<br>Ausführung: verzinkt       | A.                                  |

Ihr hinterlegter Preis aus dem Rahmenverträgen.

#### SORTIERUNG NACH PRODUKTGRUPPEN

| Artikel bestelle                | n                         |                        |                             |                                                         |                                   |                                  |                       |                            |
|---------------------------------|---------------------------|------------------------|-----------------------------|---------------------------------------------------------|-----------------------------------|----------------------------------|-----------------------|----------------------------|
| Philipp GmbH 63741 Aschaff      | enburg Hauptstraße 204    |                        | ~                           |                                                         |                                   |                                  |                       | 🕄 Weiter zum Bestellschein |
| Wählen Sie eine Lieferadresse a | ius.                      |                        |                             |                                                         |                                   |                                  |                       | 1                          |
| Nach Kategorien filtern         |                           |                        |                             |                                                         |                                   |                                  |                       |                            |
| Bauteile für Anschlagketten     | and Seile $\times$        |                        |                             |                                                         |                                   |                                  |                       | 0 ^                        |
|                                 |                           | R                      | ΩΓ                          |                                                         |                                   | -                                | 000                   |                            |
| Abhebeschlaufen                 | Ankerschienen und Zubehör | Anschlagpunkte         | Bautelle für Anschlagketten | Erdungstechnik                                          | Gewindesystem Anker VA            | Gewindesystem Anker              | Gewindesystem         | Gewindesystem Zubehör      |
| Cigar -                         |                           | 0                      | und Seile                   |                                                         |                                   | verzinkt                         | Lastaufnahme          | a 🗆                        |
| TR.                             | 1000                      | -                      | Sell.                       | 600                                                     | C.                                | 12                               | M/~                   | ede                        |
| Hebezeuge                       | Hülsendübel               | KK-System Lastaufnahme | KK-System Transportanker    | KK-System Zubehör                                       | Ladungssicherung                  | Lochanker                        | Mauerwerksanker u. a. | Permanentanker             |
|                                 |                           |                        | ¢.                          |                                                         |                                   |                                  | - youerne             |                            |
| Persönliche<br>Schutzausrüstung | Sandwichanker             | Schallschutztechnik    | Textile Anschlagmittel      | Traversen,<br>Lastaufnahmemittel und<br>Sonder-Stabibar | Verbindungstechnik<br>konstruktiv | Verbindungstechnik<br>zugelassen |                       |                            |

In dieser Ansicht können Sie sich einen Überblick unseres Produktportfolios verschaffen. Klicken Sie auf die entsprechende Produktgruppe und lassen Sie sich die einzelnen Artikel anzeigen.

#### MEHRERE LIEFERADRESSEN

| ^ |
|---|
|   |
| * |
|   |

Bei der Artikelbestellung können Sie direkt auswählen, für welche hinterlegte Lieferadresse Sie bestellen wollen.

#### **BESTELLUNG FÜR MEHRERE UNTERNEHMEN**

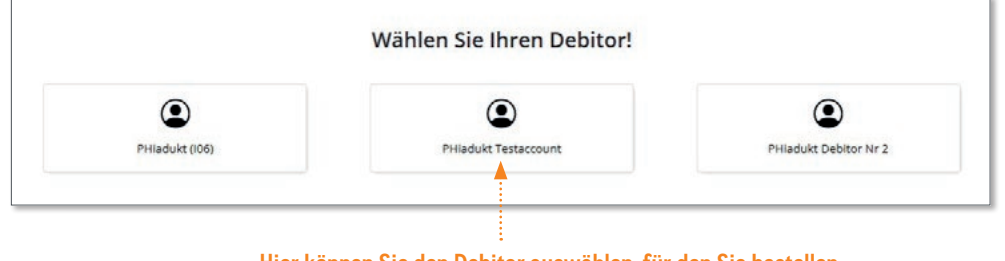

Hier können Sie den Debitor auswählen, für den Sie bestellen wollen, sofern Sie für diesen gelistet sind.

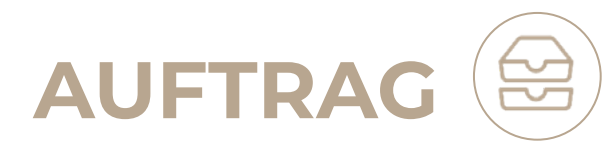

#### AUFTRAGSHISTORIE ANSEHEN

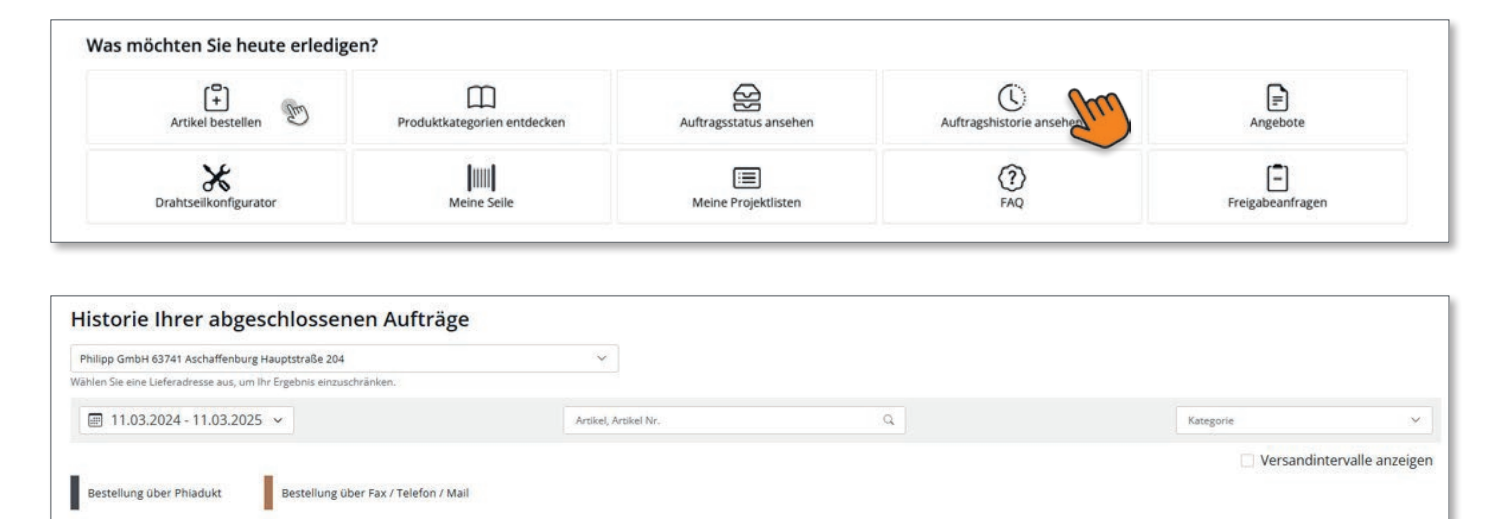

AUFTRAGSSTATUS ANSEHEN

Zum aktuellen Filter konnten keine passenden Bestellungen gefunden werden.

| inite in co |                    |               |                                                                      |                                                                                          |
|-------------|--------------------|---------------|----------------------------------------------------------------------|------------------------------------------------------------------------------------------|
| Q           | 260                |               |                                                                      |                                                                                          |
|             |                    |               |                                                                      |                                                                                          |
|             |                    |               |                                                                      | Auftragsdetails anzeigen 👳                                                               |
|             |                    | MENGE         | STATUS                                                               | NÄCHSTER VERSAND                                                                         |
|             | (724550402474-154) | 12            | (nach Plan)                                                          | 18.05.2024                                                                               |
|             | (6805216060)       | 150           | (nach Plan)                                                          | 17.07.2024                                                                               |
|             |                    |               |                                                                      |                                                                                          |
|             |                    | Affile suchen | ArtikeLoupAnage Manage<br>ArtikeLoupAnage Manage<br>geogetieveej 150 | ARTINE AVUMMER © MRNGE STATUS<br>(235900414-90) 12 (ned) Pan<br>(80521658) 152 (ned) Pan |

Über die Lieferstatus-Ansicht erhalten Sie einen Überblick, welche Autragspositionen nach Plan geliefert werden können oder, ob mit Verzögerungen in der Lieferung zu rechnen ist.

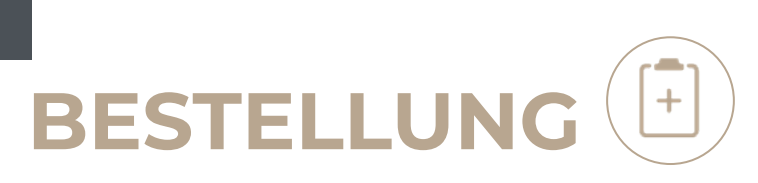

#### BESTELLSCHEIN

| .iefer- und Rechnungs                                  | adresse Adresse wechseln                                                     | Ihr Lieferhinweis                                                           | Ihr Termin ist unsere Verpflichtung                                                                                                    |  |
|--------------------------------------------------------|------------------------------------------------------------------------------|-----------------------------------------------------------------------------|----------------------------------------------------------------------------------------------------|--|
| ieferbedingung                                         | Zahlungsbedingungen                                                          | Geben sie nier ihre Dereranweisungen ein                                    | ware wird spatestens benotigt am:                                                                                                    |  |
| b Werk, zzgl. Verpack. /                               | 10 Tage netto                                                                | Ihre Bestellnummer/Kommission                                               | Regel-Lieferzeit innerhalb DE nach Versand: 48 Stunden                                                                                                    |  |
| learb.                                                 |                                                                              | Geben Sie Ihre Kommissions-Nr. ein                                          |                                                                                                    |  |
| eferadresse                                            | Rechnungsadresse                                                             |                                                                             |                                                                                                    |  |
| hilipp GmbH<br>auptstraße 204<br>3741 Aschaffenburg    | PHIadukt<br>0                                                                | Bsp. Bestellnr.: #784502                                                    |                                                                                                    |  |
| Artikelbild Artikelname<br>Miller Falco                | Ar<br>n+ SRL 10m. Stahlseil verzinkt.                                        | kelnummer@ Verpackungseinheit Bestellmenge                                  | Bestellübersicht                                                                                                    |  |
| Artikelbild Artikelname                                | Ar<br>n+ SRL 10m. Stahlseil verzinkt.<br>ehause schwarz. Revisionsfrei 20    | ikeinummer® Verpackungseinheit Bestellmenge                                 | Bestellübersicht<br>Artikelpositionen: 1 Stück<br>Artikelmenge: 1 Stück                                                                                                    |  |
| Artikelbild Artikelname                                | Ar<br>n+ SRL 10m. Stahlseil verzinkt.<br>ehäuse schwarz. Revisionsfrei 20    | ikelnummer  Verpackungseinheit Bestellmenge                                 | Bestellübersicht<br>Artikelpositionen: 1 Stück<br>Artikelmenge: 1 Stück<br>Gesamtpreis:<br>t is kanz Bandungsd/Merenzen kommen, die exakten Preise entriehmen Sie bite                                                                                                    |  |
| Artikelbild Artikelname<br>Miller Falco<br>Kunststoffg | Ar<br>n+ SRL 10m. Stahlseil verzinkt. 20<br>ehause schwarz, Revisionsfrei 20 | kelnummer () Verpackungseinheit Bestellmenge                                | Bestellübersicht<br>Artikelpositionen: 1 Stück<br>Artikelmenge: 1 Stück<br>Gesamtpreis:<br>fis kan zu Bundungsdifferenzen kommen, die exakten Preise entnehmen Sie bitte<br>weiserhin die Auftregisestätigung.                                                                                                    |  |
| Artskeibild Artskeiname                                | Ar<br>n+ SRL 10m. Stahlseil verzinkt,<br>ehause schwarz, Revisionsfrei 20    | kkelnummer () Verpackungseinheit Bestellmenge<br>211742 1 (Stück) 1 (Stück) | Bestellübersicht           Artikelpositionen:         1 Stück           Artikelmenge:         1 Stück           Gesamtpreis:         1 Stück           Bisser zu Bindungsdifferenzen kommen, die szakten Preise entnehmen Sie bitte weisenin der Auftragsbestätigung.         Die endginge Höhe der Rohmsterialtuschäge ist abhängig vom Versandsleum der besterin Artiek.           Die bestätigten Artiek.         Die endginge Höhe der Rohmsterialtuschäge ist abhängig vom Versandsleum der besterin Artiek. |  |
| Artikeibild Artikeiname                                | Ar<br>n+ SRL 10m. Stahlseil verzinkt.<br>ehause schwarz, Revisionsfrei 201   | kkelnummer@ Verpackungseinheit Bestellmenge                                 | Bestellübersicht         Artikelpoptionen:       1 Stück         Artikelmenge:       1 Stück         Gesamtpreis:       1         • stant bit fördingsdifferensen könnnen, die exakten Preise entrehmen Sie bite versten der Aufvagtassztigung.       0         • Die endgültige Höhe der Röhmstenistluschläge ist abhängt vom Versandsteum der stessten Artiket.       jetzt verbindlich bestellen                                                                                                    |  |

Über dieses Textfeld können Sie Ihre interne Referenznummer angeben. Diese wird stets vom PHiadukt angezeigt.

#### **KUNDEN-SELBSTVERWALTUNG**

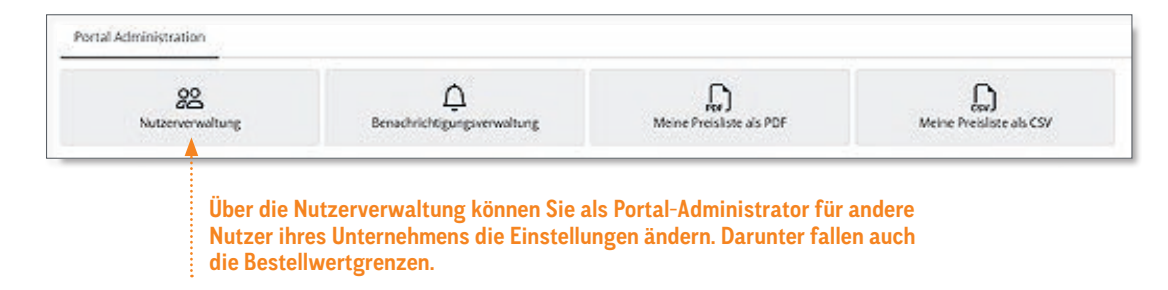

### In **4** Schritten zu Ihrer **BESTELLUNG**

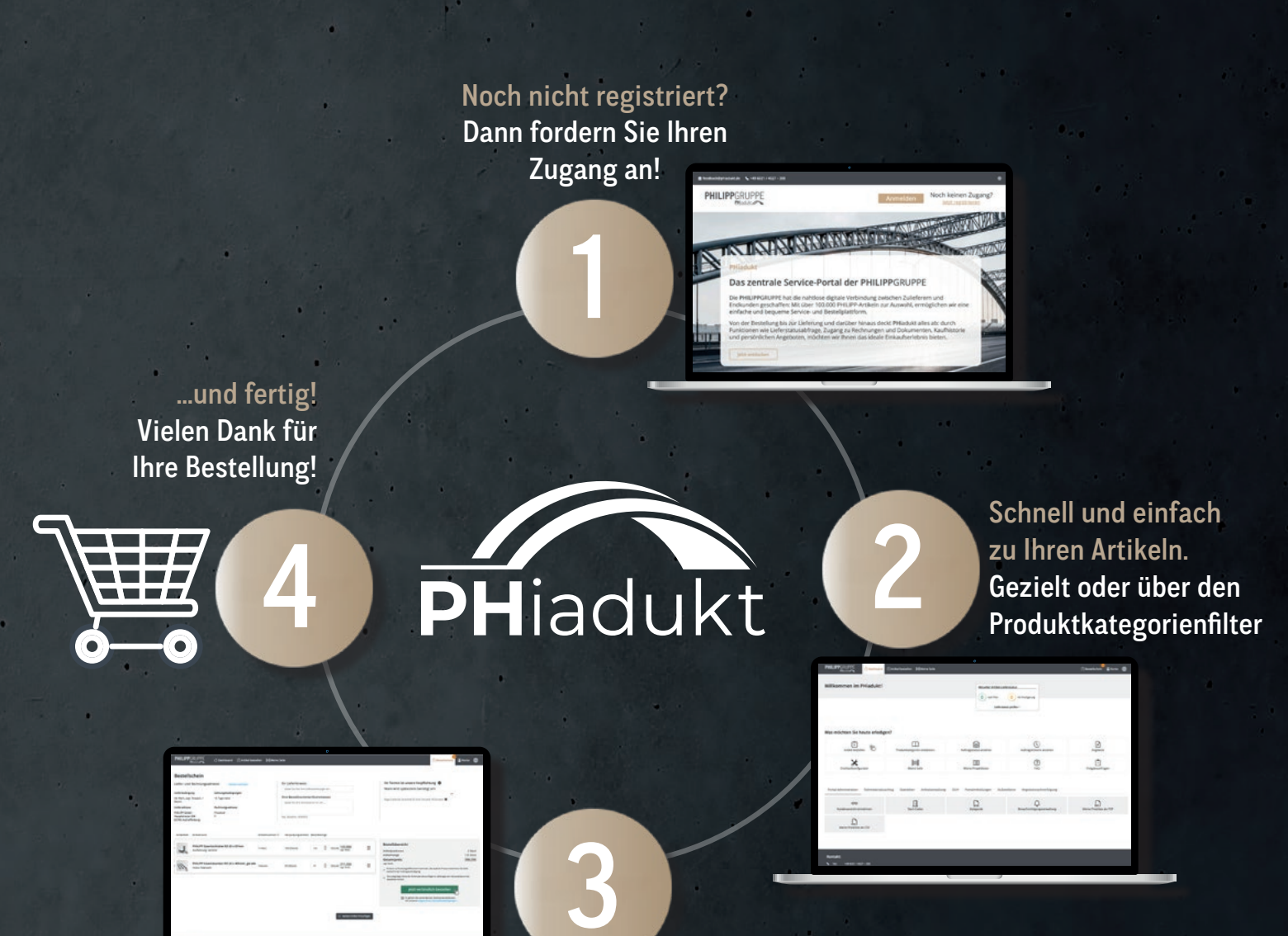

Sie sind nur noch einen Klick von Ihrer Ware entfernt Bestellung abschicken

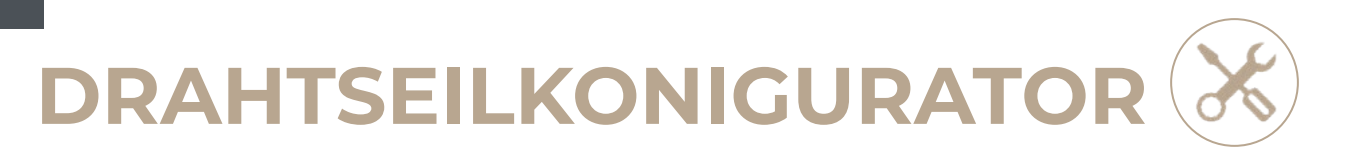

Konfigurieren Sie Ihr individuelles Drahtseil jederzeit online und finden Sie genau das, was Sie benötigen.

| (+)<br>Artikel bestellen                                                                                                    | Produktkategorien entdecken                | Auftragsstatus ansehen | Auftragshistorie ansehen           | Angebote                                                |
|----------------------------------------------------------------------------------------------------|--------------------------------------------|------------------------|------------------------------------|---------------------------------------------------------|
| Drahtseilkonfigurator                                                                                                    | Meine Seile                                | E Meine Projektlisten  | (?)<br>FAQ                         | Freigabeanfragen                                        |
| Hier gelangen Sie z<br>Seilkonfiguration.                                                                                                    | zur individuellen                          |                        |                                    |                                                         |
| sselikonfigurator<br>Sa 164 Sa ensklana un balanachurter 1886/5/4201302 derpet EM<br>assard Otoberchlage Otoberchlage (Charge & Austeferungunt ( | al a A a Martine granner<br>De Armendenung | thre Konfiguration     | In "meine Seile<br>der bereits vor | e" finden Sie eine Übersich<br>n Ihnen bezogenen Seile. |

Mit dem Drahtseilkonfigurator erstellen Sie online Ihr benötigtes konfektioniertes Seil - wir stellen es für Sie her!

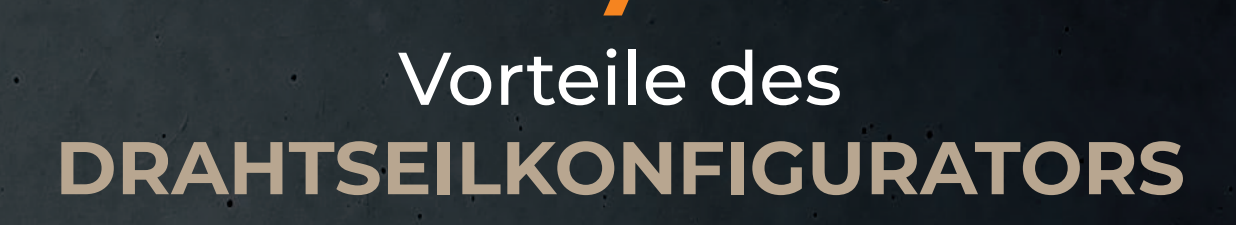

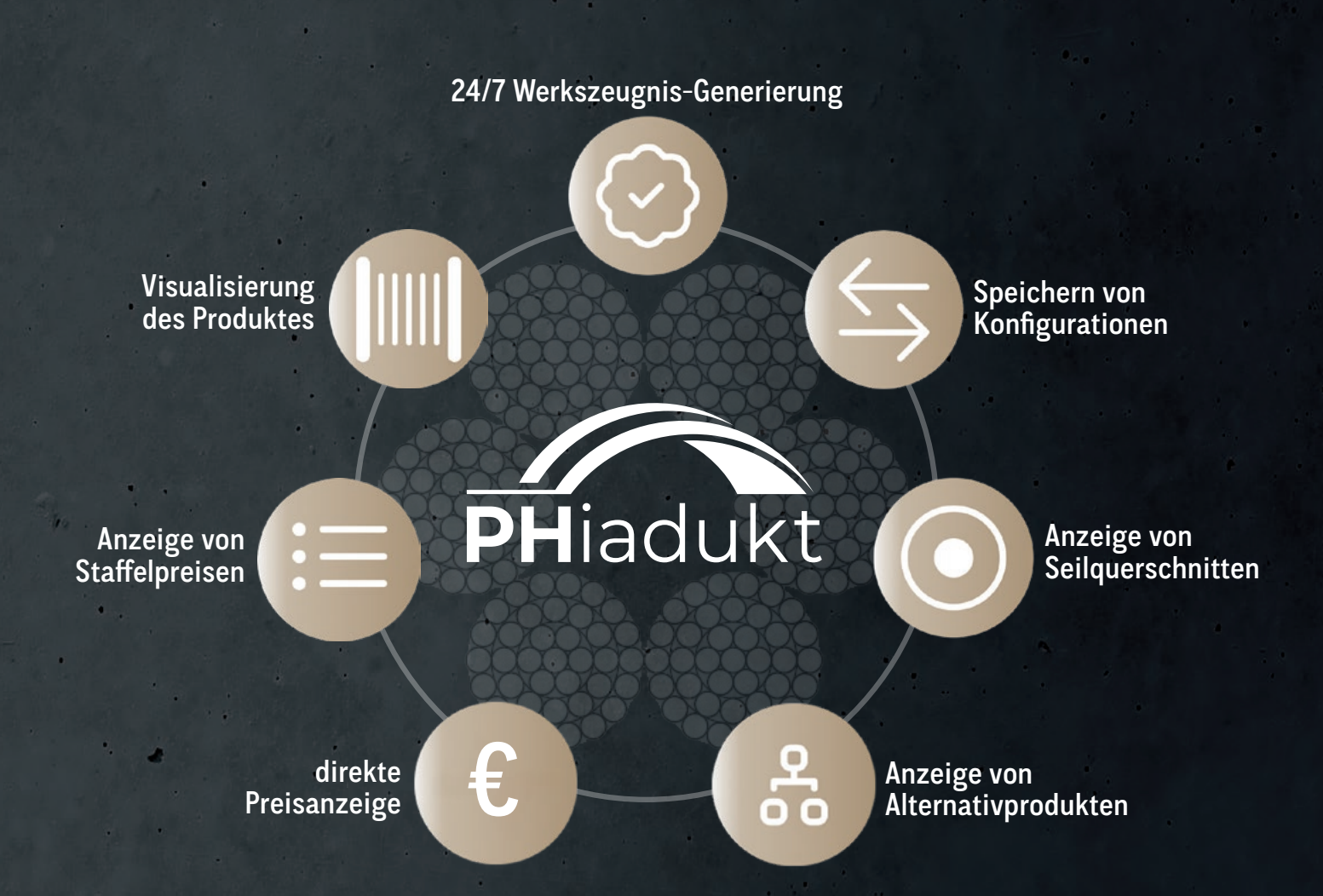

# MEINE SEILE

| kommen im PHiadukt!     | £     | Aktueller Artikel-Lief 0 nach Plan Liefersta | ferstatus<br>0 mit Verzögerung<br>tus prüfen > |                        |
|-------------------------|-------|----------------------------------------------|------------------------------------------------|------------------------|
| möchten Sie heute erled | igen? | Auftragsstatus ansehen                       | Auftragshistorie ansehen                       | Angebote               |
| Drahtseilkonfigurator   |       | ()<br>Meine Projektlisten                    | (?)<br>FAQ                                     | []<br>Freigabeanfragen |

| Sekauft Gespe     | chert          | Angefragt Archi        | riert          |                         |      |              |   |               |                       | Thu                |
|-------------------|----------------|------------------------|----------------|-------------------------|------|--------------|---|---------------|-----------------------|--------------------|
| Ihre Anmeldu      | ng ist erfolgr | eich bei uns eingegang | en und wird sc | hnellst möglich bearbei | ses. |              |   |               |                       |                    |
| ilter<br>Schworte |                | Länge von              |                | Länge bis               |      | Durchmesser  |   |               | Filter zurücksetzen Ö | Filter speichern 🏠 |
| Bitte wählen      |                | Länge von              | mm             | Länge bis               | mm   | Bitte wählen | ~ | Y Mehr Filter |                       |                    |

Über die Filter können Sie einstellen, welche Seile Sie sich anzeigen lassen möchten. So können Sie bereits konfigurierte Seile bequem und einfach ohne Aufwand nachbestellen.

### In **5** Schritten zu Ihrem **DRAHTSEIL**

Drahtseiltyp wählen » DIN-Seil » Spezial-Seil

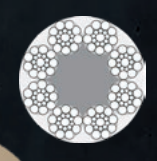

2

Drahtseil-Basisartikel wählen

Auslieferungsart wählen

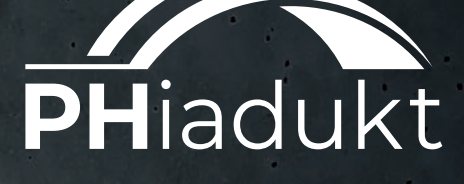

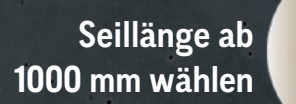

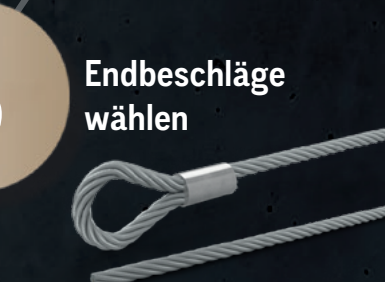

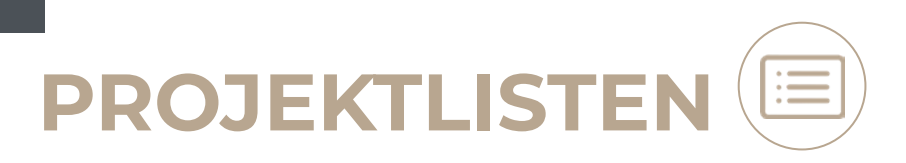

Unter Projektlisten können Sie ihre Wunschartikel sammeln. Bei Bedarf können Sie die ausgewählten Artikel auf einen Bestellschein legen und direkt eine Bestellung auslösen.

| (0)               | m                           | 0                      | ()                       | •        |
|-------------------|-----------------------------|------------------------|--------------------------|----------|
| +                 | Ш                           | 88                     | C                        | E        |
| Artikel bestellen | Produktkategorien entdecken | Auftragsstatus ansehen | Auftragshistorie ansehen | Angebote |
| ve                | Ind                         |                        | (3)                      | (T)      |

| Meine Projektlisten                                                            | (+) M                                    | Neue Projektliste anlegen  |                    |          |
|--------------------------------------------------------------------------------|------------------------------------------|----------------------------|--------------------|----------|
|                                                                                |                                          |                            |                    |          |
| Aktive Projektlisten                                                           |                                          |                            |                    | a        |
| Projektfrequenz: einmalig                                                      | Projektstart: -                          | Projektende: -             |                    | ^ b      |
| B.T. Spannschloss M20, verzinkt<br>Europaische Technische Bewertung (ETA-19/00 | t im Set mit zwei Schrauben und Scheiben | Artikelnummer: 84BTSM20SGV | Menge: 5 (Stück)   |          |
| PAKON Treppenkopf Elastomer<br>mit 4 EPDM Lager 70 x 70mm, 410 x 10 x 1300     | lager Typ NF-V, typengeprüft LGA Sachsen | Artikelnummer: 74NFV-1300  | Menge: 4 (Stück)   |          |
|                                                                                |                                          | Adresse                    |                    |          |
|                                                                                |                                          | Data within                | Alle auf den Beste | lischein |

### DOKUMENTE HERUNTERLADEN

| Auftrags      | nummer:                                                | ALC: A 17754                                                    | Bestelldatum: 20.11.2024                   |                                            |                    | Dokumente ~                 |
|---------------|--------------------------------------------------------|-----------------------------------------------------------------|--------------------------------------------|--------------------------------------------|--------------------|-----------------------------|
| Liefer        | rscheinnr.<br>46753                                    | Rechnungsnr.<br>RE24-44277                                      |                                            |                                            |                    | The                         |
| PH adukt<br>@ | Markisensei<br>514457<br>Z.Nr: KE04045<br>Werksbeschei | il 4.0mm SE DIN3055 mit Ker<br>50081C Blau<br>inigung erstellen | tte 4x12-8 Glieder Ausf. 250 sym. L.: 243, | Ihre Art. Nr.: ⑦<br>Art. Nr.: 08MSW040243N | Menge: 100 (Stück) | Warenausgang am: 11.12.2024 |

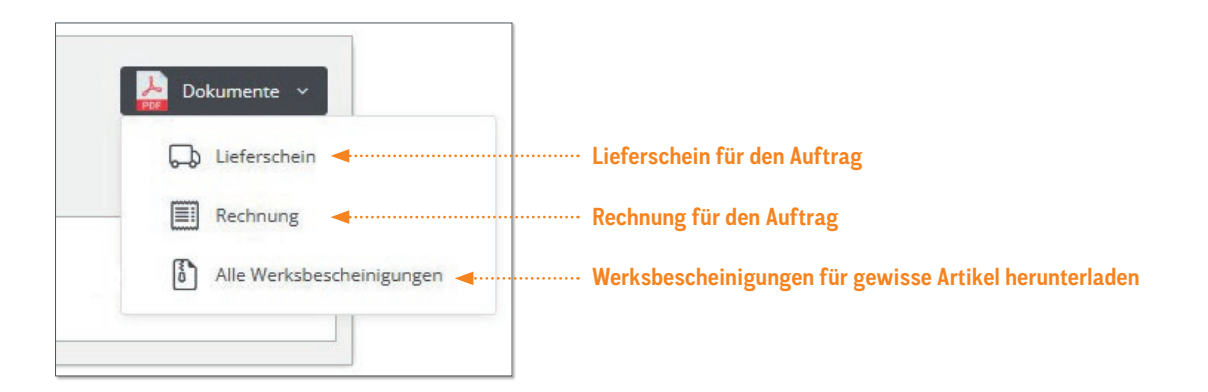

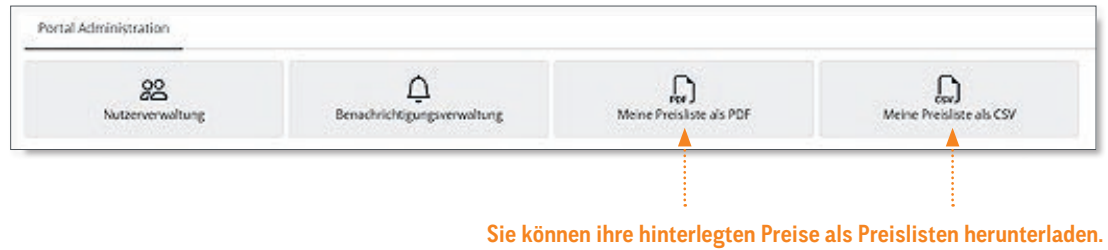

Diese stehen als PDF und CSV zur Verfügung.

# BESTELLWERTGRENZEN

#### BESTELLWERTGRENZEN INDIVIDUELL AKTIVIERBAR

| Herr Max Mustermann<br>Portal-Admin    | Bestellwertgrenze (netto)<br>Keine Grenze 🗹         | Portal Zugang                                                                                                    |
|----------------------------------------|-----------------------------------------------------|----------------------------------------------------------------------------------------------------|
| 🔀 max.mustermann@philipp-gruppe.de     | freigabeberechtigt                                  | 💭 Lieferadressen verwalten 🗸                                                                                                    |
| Herr Moritz Mustermann<br>Portal-Admin | Bestellwertgrenze (netto)<br>Keine Grenze 🗹         | Portal Zugang                                                                                                    |
| 🖂 max.mustermann@philipp-gruppe.de     | freigabeberechtigt                                  | Lieferadressen verwalten 👻                                                                                                    |
|                                        |                                                     | € Bestellwertgrenze: Mehr Sicherheit für Ihre Aufträge<br>Legen Sie für Ihre Mitarbeiter fest, bis zu welchem Bestellwert<br>Aufträge erfasst werden dürfen. Überschreitet ein Mitarbeiter<br>seine Bestellwertgrenze, wird der Freigabeberechtigte<br>automatisch benachrichtigt. |
|                                        | Klicken Sie hier,<br>um die Funktion zu aktivieren. | Funktion aktivieren                                                                                                    |

#### FREIGABEANFRAGEN

Mittels Freigabeanfragen können berechtigte Personen eine Anfrage freigeben und die Bestellung damit bei der **PHILIPP**GRUPPE auslösen.

| (+)<br>Artikel bestellen | Produktkategorien entdecken | Auftragsstatus ansehen | Auftragshistorie ansehen | Angebote |
|--------------------------|-----------------------------|------------------------|--------------------------|----------|
| ж                        | ļuu                         |                        | (?)                      | Ē (m     |

| Freigabeantrage                                                                                    | n                                                                                                    |
|----------------------------------------------------------------------------------------------------|----------------------------------------------------------------------------------------------------|
| Hier werden aktuelle Anfragen<br>Freigabeberechtigte Nutzer kön<br>Im Fall einer Ablehnung wird de | von Nutzern angezeigt, deren Bestellwertgrenze bei einer Bestellung überschritten wurde.<br>nnen die Anfragen hier freigeben. Dadurch wird die Anfrage automatisch zu einem verbindlichen Auftrag und kann im Auftragsstatus geprüft werden.<br>er anfragende Nutzer benachrichtigt und er erhält die Möglichkeit seinen Bestellwert anzupassen. |
|                                                                                                    |                                                                                                    |

# 

Generieren Sie per Knopfdruck Ihr Werkszeugnis für bestehende oder vergangene Drahtseilbestellungen.

| letzt genutzt Portal Administration | Rohmaterialzuschlag Statistiken | Artikelverwaltung DUH Portalmitte | eilungen Außendienst Angebots | nachverfolgung                     |
|-------------------------------------|---------------------------------|-----------------------------------|-------------------------------|------------------------------------|
| Device Import                       | Produktübersicht                | Basisseli Import                  | Endgruppen Mapping            | Basisartikel Mapping               |
| 123<br>Artikelnummer Mapping        | €<br>Preisanfragen              | Werksbescheinigungs Pflege        | C+<br>Kunden Onboarding       | Preisberechnungstracking Übersicht |

| Werksbescheinigung 2.1<br>nach DIN EN 10204<br>Declaration of compliance<br>with the order 2.1 as per EN 10204                          | PHILIPPGRUPPE                                                                                                    |
|----------------------------------------------------------------------------------------------------|----------------------------------------------------------------------------------------------------|
| Artikelbeschreibung / Description                                                                                                    | Seile 24 mm DIN 3067 5E blank Warr-Seale 1960<br>N/gmm 32 spa<br>dot, Vollkauschen 24 x 50 mm verpresst, Länge: 9,10<br>mtr.im Ring |
| Artikel-Nr. / Article-No.                                                                                                    | 1000799 / 02ABI31926505                                                                                                    |
| Auftrags-Nr., Datum / Our Order-No., Date                                                                                               | AU22-38069 / 26.10.2022                                                                                                    |
| Ihre Referenz / Your Reference                                                                                                    | Ihre Bestell-Nr.: 173864 v. 26.10.2022                                                                                              |
| Menge / Quantity delivered                                                                                                    | 2 Stück / piece(s)                                                                                                    |
| Seilaufbau / Rope Type                                                                                                    | 8x36 SE                                                                                                    |
| Seildurchmesser / Rope diameter                                                                                                    | 24 mm                                                                                                    |
| Schlagart / Type of lay                                                                                                    | sZ                                                                                                    |
| Seillänge / Rope length                                                                                                    | 9100 mm                                                                                                    |
| Seilfestigkeitsklasse / Rope grade                                                                                                    | 1960 N/qmm                                                                                                    |
| Mindestbruchkraft / Minimum breaking load                                                                                               | 402 kN                                                                                                    |
| Gewicht / Rope Weight                                                                                                    | 0,00 kg/m                                                                                                    |
| Wir bescheinigen hiermit, dass die o.g. Produkte gemäß der Beste<br>We herewith certify that the above-mentioned products were deli     | illung geliefert wurden.<br>vered in accordance with the terms of order.                                                            |
| Diese Bescheinigung wurde elektronisch erstellt und ist ohne Unter<br>This declaration was generated automatically and is valid without | erschrift gültig.<br>signature.                                                                                                    |
| Mit freundlichen Grüßen / Best regards                                                                                                  |                                                                                                    |

#### Muster Werksbescheinigung

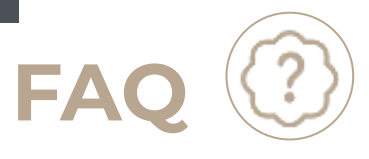

#### SIE HABEN FRAGEN? WIR HABEN ANTWORTEN AUF HÄUFIG GESTELLTE FRAGEN.

Sollten Sie Ihre Frage hier nicht beantwortet finden, schicken Sie uns Ihre Frage bitte per E-Mail an **feedback@phiadukt.de**.

| FRAGE                                                        | ANTWORT                                                                                                    | NOTIZ |  |
|--------------------------------------------------------------|----------------------------------------------------------------------------------------------------|-------|--|
| BESTELLUNGEN                                                 |                                                                                                    |       |  |
| 1. Gibt es einen Mindest-<br>bestellwert?                    | Der Mindestbestellwert beträgt 100€ Netto. Bei allen Bestellungen unter 100€<br>fällt ein Mindermengenzuschlag im Wert von 20€ Netto an.                                                                                                    |       |  |
| 2. Wie kann ich meine<br>Bestellungen verfolgen?             | Hier gibt es <b>zwei</b> Optionen.<br>Einmal auf Produktebene und einmal auf Auftragsebene.<br>In dem Reiter <b>"Aktueller Artikel-Lieferstatus"</b> sehen Sie, welcher Artikel nach<br>Plan und welcher mit Verzögerung versendet wird.<br>In dem Reiter <b>"Auftragsstatus ansehen"</b> sehen Sie den Status für den komplet-<br>ten Auftrag.                                                                                                    |       |  |
| 3. Wie kann ich Produkte in<br>Warenkorb legen?              | In dem Reiter <b>"Artikel bestellen"</b> , in Ihrem Dashboard, können Sie Ihre(n) Artikel auswählen und auf den Bestellschein legen.                                                                                                    |       |  |
| 4. Wo finde ich meine<br>Bestellungen und<br>Lieferscheine?  | In dem Reiter <b>"Auftragshistorie ansehen"</b> , in Ihrem Dashboard, können Sie jeden abgeschlossenen Auftrag einsehen. Zu jedem Auftrag ist das Rechnungs- und Lieferscheindokument direkt ersichtlich angehängt.                                                                                                    |       |  |
| LIEFERUNG & VERSAND                                          |                                                                                                    |       |  |
| 5. Wohin liefert die<br>PHILIPPGRUPPE?                       | Wir liefern weltweit.                                                                                                    |       |  |
| 6. Fallen zusätzliche<br>Frachtkosten an?                    | Wir berechnen Frachtkosten pauschal, abhängig von Ihren Lieferkonditionen.<br>Diese können Sie auf Ihrem Bestellschein einsehen.                                                                                                    |       |  |
| 7. Wie lange dauert die<br>Lieferung meiner Produkte?        | Deutschlandweit: ca. 2-3 Werktage.<br>International: ca. 2-4 Werktage (abhängig von der jeweiligen Länderregion)                                                                                                    |       |  |
| 8. Wie überprüfe ich den<br>Lieferstatus meiner<br>Produkte? | In dem Reiter <b>"Aktueller Artikel-Lieferstatus</b> ", in Ihrem Dashboard, bekommen<br>Sie Ihre Lieferungen angezeigt, mit denen <b>"nach Plan"</b> oder mit <b>"Verzögerungen"</b><br>zu rechnen sind.                                                                                                    |       |  |
| 9. Was bedeuten die<br>verschiedenen Lieferstatus?           | Mit klicken auf <b>"Lieferstatus prüfen"</b> sehen Sie die Artikel, die sich im Zulauf<br>befinden. Wenn Sie bei Ihrer Bestellung einen <b>Wunschliefertermin</b> angegeben<br>haben, sehen Sie hier auch, ob wir Ihrem Wunsch nachkommen können oder nicht.<br><b>"Nach Plan"</b> : Ware wird so versendet, dass Ihr gewünschter Liefertermin einge-<br>halten werden kann.<br>Kennzeichnung: "nach Plan" (grün markiert)<br><b>"Mit Verzögerung"</b> : Ihr gewünschter Liefertermin kann nicht eingehalten werden<br>und die Ware trifft verspätet bei Ihnen ein. Der neue Versandtermin wird Ihnen<br>ganz rechts unter: "nächster Versand" angezeigt.<br>Kennzeichnung: "verspätet" (orange markiert) |       |  |

| FRAGE                                                                                    | ANTWORT                                                                                                    | NOTIZ |  |
|------------------------------------------------------------------------------------------|----------------------------------------------------------------------------------------------------|-------|--|
| 10. Welche Versandoptionen<br>stehen mir zur Verfügung?                                  | Paket-, Speditionsdienstleister, Seefracht oder Luftfracht.                                                                                                    |       |  |
| 11. Kann ich meine Liefer-<br>adresse nach Abschluss<br>der Bestellung ändern?           | Wenn Sie Ihre Bestellung abgeschlossen haben und nachträglich die Lieferadres-<br>se geändert werden muss, kontaktieren Sie uns bitte umgehend telefonisch oder<br>per E-Mail bei Ihrem persönlichen Ansprechpartner oder wählen Sie die Nummer:<br>+ <b>49 6021 4027</b> – <b>9002</b> . |       |  |
| 12. Kann ich die Ware direkt<br>zum Einsatzort (z.B.: eine<br>Baustelle) liefern lassen? | Ja, Sie haben die Möglichkeit, in Ihrem <b>Bestellschein</b> unter <b>Adressdetails</b> eine<br>abweichende Lieferadresse hinzuzufügen. Dies wird dann bei der Auftrags-<br>erfassung von uns berücksichtigt und wir senden Ihre Ware an den von Ihnen<br>gewünschten Lieferort.          |       |  |
|                                                                                          | Falls Sie keine Adressdetails hinzufügen können, kontaktieren Sie uns gerne.<br>Wir kümmern uns darum!                                                                                                    |       |  |
| BENUTZERKONTO & EINSTELLUNGEN                                                            |                                                                                                    |       |  |
| 13. Wie kann ich ein Benutzer-<br>konto erstellen?                                       | In Ihrem Dashboard unter dem Reiter <b>"Portal Administration"</b> , Kachel <b>Nutzer Verwaltung</b> : Hier können Sie im unteren Bereich der Seite schnell und einfach ein neues Benutzerkonto hinzufügen.                                                                               |       |  |
| 14. Wie aktualisiere ich meine<br>Kontoinformationen?                                    | Klicken Sie in der Hauptnavigation auf <b>"Konto</b> ", dann auf <b>"Einstellungen</b> ":<br>Hier können Sie schnell und einfach Ihre Kontoinformationen aktualisieren                                                                                                    |       |  |
| 15. Wie ändere ich meine<br>Email Adresse?                                               | Klicken Sie in der Hauptnavigation auf <b>"Konto"</b> , dann auf <b>"Einstellungen"</b> :<br>Hier können Sie schnell und einfach Ihre E-Mail-Adresse ändern.                                                                                                    |       |  |
| 16. Wie kann ich mein<br>Passwort ändern?                                                | Klicken Sie in der Hauptnavigation auf <b>"Konto</b> ", dann auf <b>"Einstellungen</b> ":<br>Hier können Sie Ihr aktuelles Passwort ändern.                                                                                                    |       |  |
| 17. Wie kann ich den Kunden-<br>dienst kontaktieren?                                     | Schreiben Sie uns einfach eine E-Mail an die: <b>feedback@phiadukt.de.</b><br>Oder rufen Sie uns an unter: <b>+49 6021 4027</b> – <b>9002</b> .                                                                                                    |       |  |
| ZAHLUNG                                                                                  |                                                                                                    |       |  |
| 18. Welche Zahlungsarten werden akzeptiert?                                              | Es gelten die vereinbarten Zahlungsziele. Wir akzeptieren Zahlungen " <b>per Vorkasse"</b> oder <b>"auf Rechnung"</b> .                                                                                                    |       |  |
| 18. Gibt es Skonto?                                                                      | Wir gewähren kein Skonto.                                                                                                    |       |  |
| RÜCKSENDUNGEN / REKLAMATIONEN                                                            |                                                                                                    |       |  |
| 19. Wie kann ich eine<br>Reklamation anmelden?                                           | Sie können sich bei Reklamationen immer an Ihren persönlichen Ansprechpartner wenden. Falls dieser nicht erreichbar ist, wenden Sie sich auch hier gerne wieder an den Kundendienst. Tel.: <b>+49 6021 4027 – 9002</b> , E-Mail: <b>feedback@phiadukt.de</b>                              |       |  |
| 20. Wer trägt die Kosten? /<br>Welche Kosten kommen<br>auf mich zu?                      | Bei falschem Ausliefern unsererseits übernehmen wir die vollen Kosten. Bei falscher Bestellung trägt der Kunde die Rücksendungsgebühr zzgl. 25 % Wieder-<br>einlagerungskosten auf den Nettowarenwert.                                                                                    |       |  |

### **PHILIPP**GRUPPE

#### HAUPTSITZ

Lilienthalstraße 7-9 63741 Aschaffenburg • + 49 6021 4027-0 • info@philipp-gruppe.de

#### **PRODUKTION UND LOGISTIK**

Hauptstraße 204 63814 Mainaschaff 🛇 + 49 6021 40 27-0

NIEDERLASSUNG COSWIG

@ info@philipp-gruppe.de

Roßlauer Straße 70 06869 Coswig/Anhalt S + 49 34903 6 94-0 info@philipp-gruppe.de

#### NIEDERLASSUNG NEUSS

Sperberweg 37 41468 Neuss

+ 49 2131 3 59 18-0
 info@philipp-gruppe.de

#### **NIEDERLASSUNG TANNHEIM**

Robert-Bosch-Weg 12 88459 Tannheim / Allgäu • + 49 8395 81335-0 • info@philipp-gruppe.de

#### PHILIPP VERTRIEBS GMBH

Pfaffing 36 5760 Saalfelden / Salzburg • + 43 6582 7 04 01 info@philipp-gruppe.at

PHILIPP POLSKA SPÓŁKA Z O.O. ul. Wojska Polskiego 1 47-220 Kędzierzyn-Koźle / Opole

+ 48 503 353 816
 Ø polska@philipp-gruppe.de

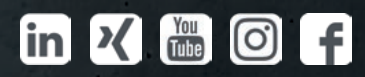

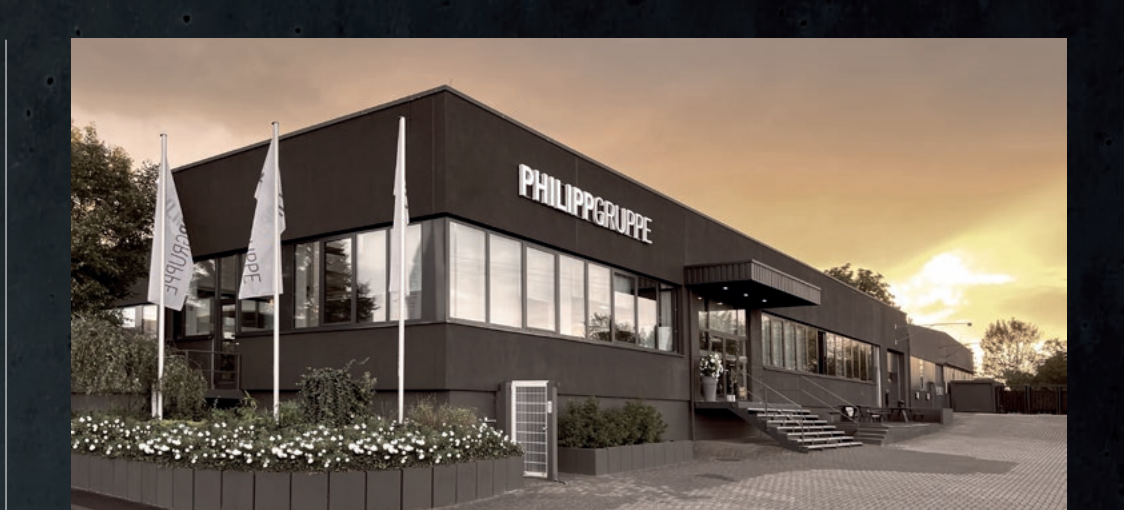

Coswig / Anhalt Coswig / Anhalt Aschaffenburg Tannheim Saalfelden / Salzburg

Besuchen Sie uns!

• Neuss HAUPTSITZ Aschaffenburg